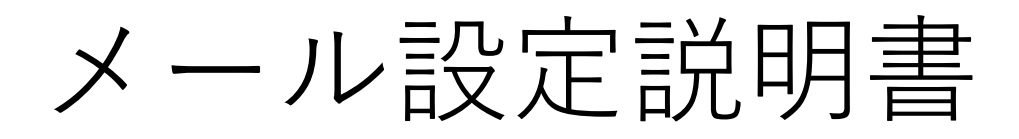

Outlook (classic) (SSL/TLS設定有り)

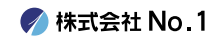

【1. デスクトップやスタートメニューより 『Outlook (classic) 』をクリックして起動して下さい。

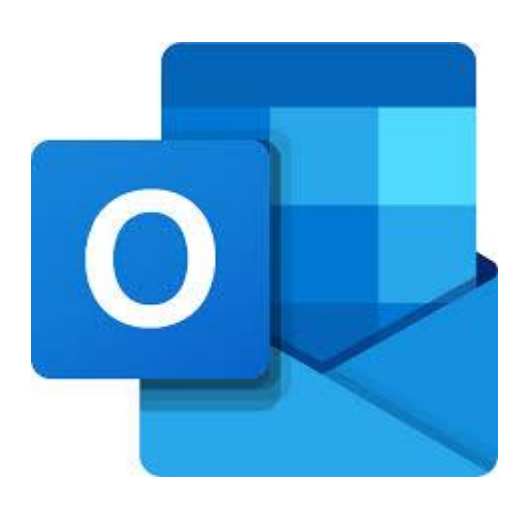

Outlook (classic)

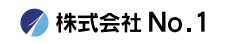

2. 左上にある『ファイル』タブをクリックし、 『アカウントの追加』をクリックしてください。

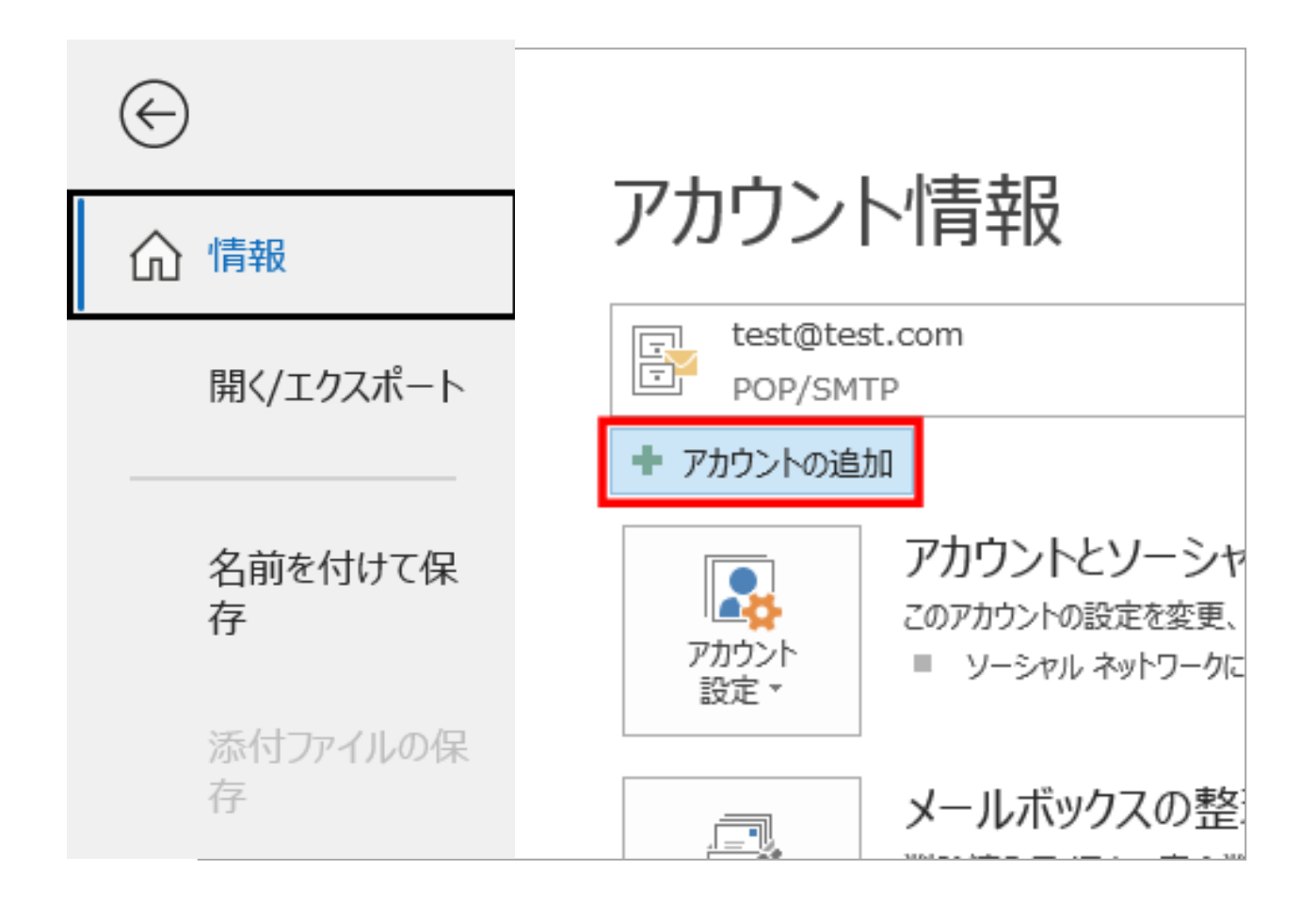

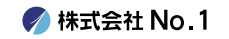

3. 設定画面が表示されますので、
 入力欄にメールアドレスを入力し、その下にある
 『詳細オプション』をクリックしてください。

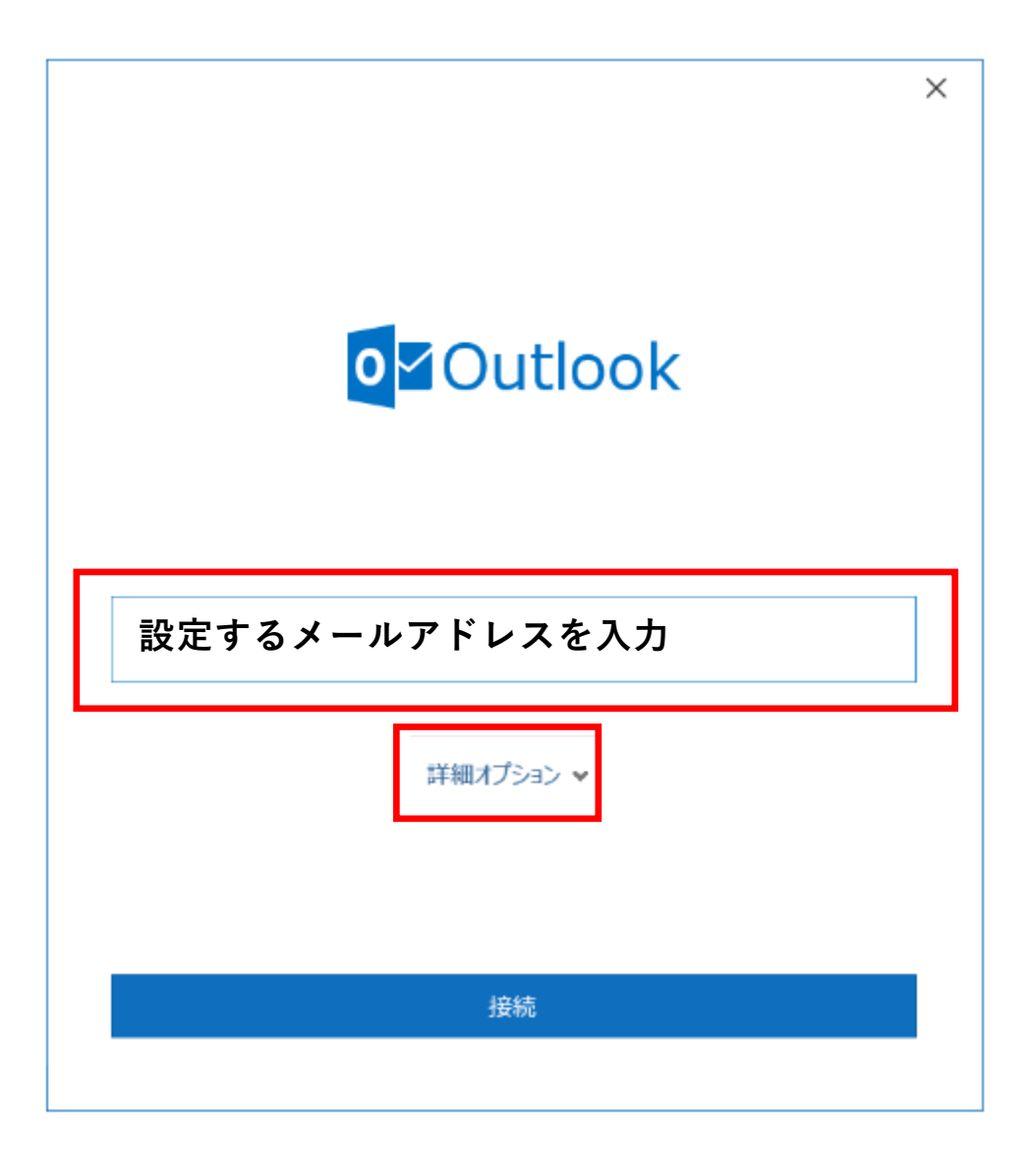

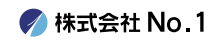

## ■ 4. 『自分で自分のアカウントを手動で設定』に チェックし、『接続』をクリックしてください。

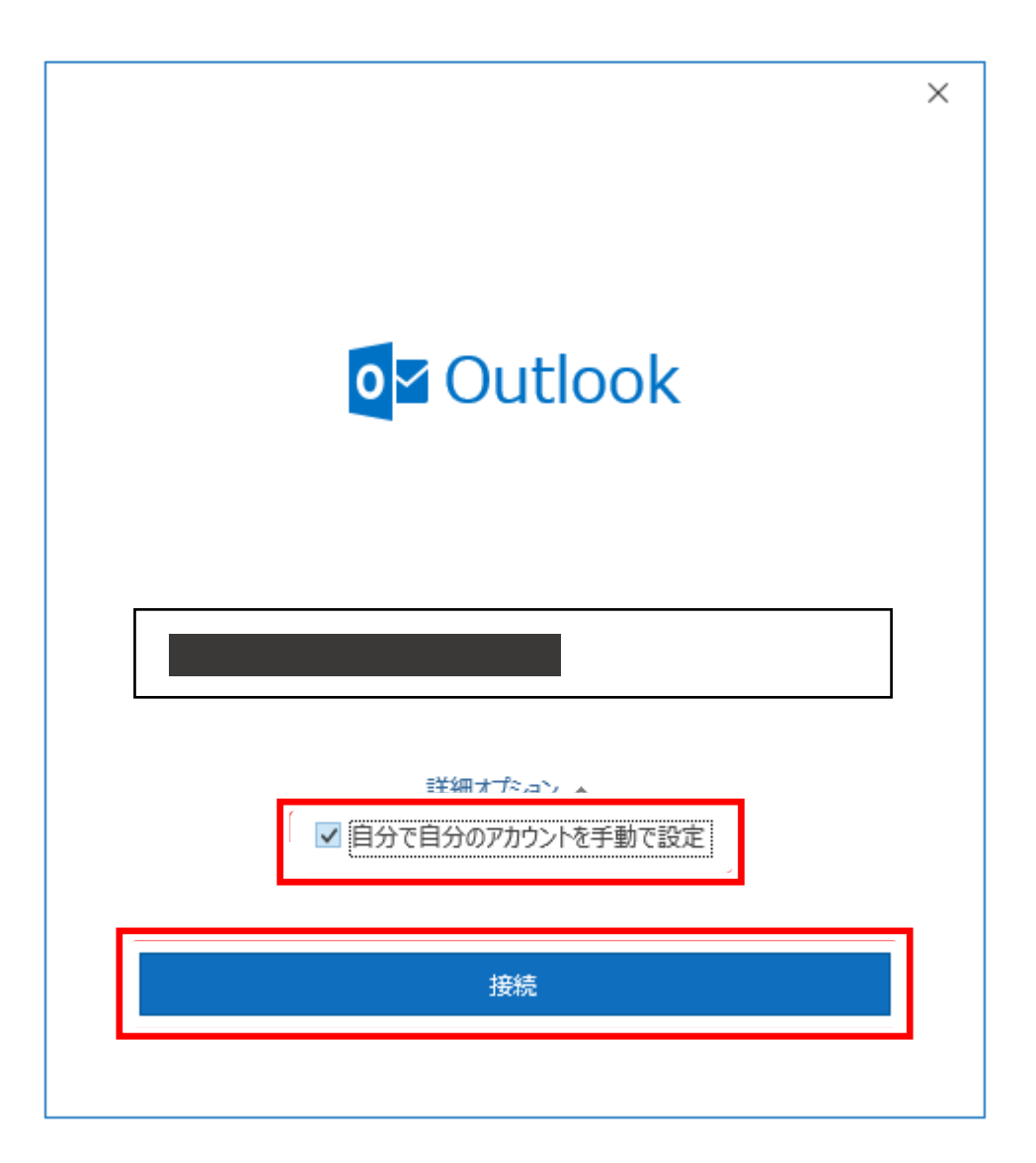

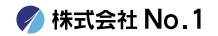

# ┃5. 『詳細設定』の画面が表示されますので 『POP』をクリックしてください。

|            |             |                     |        | × |
|------------|-------------|---------------------|--------|---|
| 💁 Outlook  |             |                     |        |   |
| 詳細設定       |             |                     |        |   |
| 0          | 0           | E                   | G      |   |
| Office 365 | Outlook.com | Exchange            | Google |   |
|            |             | EX                  |        |   |
| POP        | IMAP        | Exchange<br>2013 以前 |        |   |
|            |             |                     |        |   |
|            |             |                     |        |   |
|            |             |                     |        |   |
|            |             |                     |        |   |
| 前に戻る       |             |                     |        |   |
|            |             |                     |        |   |

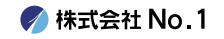

● 6.パスワード入力画面が表示されますので、
 設定通知書に記載されている、メールパスワードを
 入力し、『接続』をクリックしてください。

| POP アカウントの設定     | ;<br>(別のユーザー) | × |
|------------------|---------------|---|
| パスワード<br>******* | <u>ົ</u>      |   |
|                  |               |   |
|                  |               |   |
|                  |               |   |
| 前に戻る             | 接続            |   |

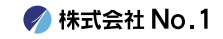

▼7. セキュリティ警告がでましたら、 『いいえ』を選択してください。

# 

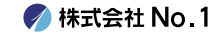

 $\times$ 

### 8.問題が発生しましたという画面がでましたら、 『アカウント設定の変更』をクリックします。

| 問題が発生                        | Eしました                                                                                 |
|------------------------------|---------------------------------------------------------------------------------------|
| 指定した暗号<br>SMTP)サー<br>7カウント設定 | 化方式を使用して送信 (SMTP) サーバーに接続できませんでした。送信<br>バーの暗号化方式を確認して、もう一度お試しください。<br>の問題をトラブルシューティング |
| $\rightarrow$                | ではない場合                                                                                |
| → アカウ                        | ント設定の変更                                                                               |
| <b>&gt;</b> 1                | ルシューティング                                                                              |

#### 再試行

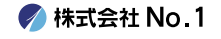

# 9.設定画面が表示されますので、 下記の通りにそれぞれ入力します。 入力が終わりましたら『次へ』をクリックします。

| ○ 「月のユーザー」 ○ 「日本の「「「「「」」」」 ○ 「「「」」」 ○ 「「」」」 ○ 「「」」」 ○ 「「」」」 ○ 「」」」 ○ 「」」」 ○ 「」」」 ○ 「」」」 ○ 「」」」 ○ 「」」」 ○ 「」」」 ○ 「」」」 ○ 「」」」 ○ 「」」」 ○ 「」」」 ○ 「」」」 ○ 「」」」 ○ 「」」」 ○ 「」」」 ○ 「」」」 ○ 「」」」 ○ 「」」」 ○ 「」」」 ○ 「」」 ○ 「」」」 ○ 「」」 ○ 「」 ○ 「」 ○ 「」 ○ 「」 ○ 「」 ○ 「」 ○ 「」 ○ 「」 ○ 「」 ○ 「」 ○ 「」 ○ 「」 ○ 「」 ○ 「」 ○ 「」 | POP / ルリノトの設定                                        |                 |
|----------------------------------------------------------------------------------------------------|------------------------------------------------------|-----------------|
| <ul> <li>受信メール</li> <li>サーバー <u>設定通知書記載の受信サーバー</u> ポート 995</li> <li>✓ このサーバーでは暗号化された接続 (SSL/TLS) が必要</li> <li>□ セキュリティで保護されたパスワード認証 (SPA) でのログオンが必要</li> <li>送信メール</li> <li>サーバー <u>設定通知書記載の送信サーバー</u> ポート 465</li> <li>暗号化方法 <u>SL/TLS</u> ✓</li> <li>□ セキュリティで保護されたパスワード認証 (SPA) でのログオンが必要</li> <li>シヤモージ配信</li> <li>□ 既存のデータ ファイルを使用</li> </ul>                                                                                                    |                                                      | <u>(別のユーザー)</u> |
| サーバー 設定通知書記載の受信サーバー ポート 995<br>✓ このサーバーでは暗号化された接続 (SSL/TLS) が必要<br>□ セキュリティで保護されたパスワード認証 (SPA) でのログオンが必要<br>送信メール<br>サーバー 設定通知書記載の送信サーバー ポート 465<br>暗号化方法 SSL/TLS ↓<br>□ セキュリティで保護されたパスワード認証 (SPA) でのログオンが必要<br>メッセージ配信<br>□ 既存のデータファイルを使用                                                                                                    | 受信メール                                                |                 |
| <ul> <li>✓ このサーバーでは暗号化された接続 (SSL/TLS) が必要</li> <li>□ セキュリティで保護されたパスワード認証 (SPA) でのログオンが必要</li> <li>送信メール</li> <li>サーバー 設定通知書記載の送信サーバー ポート 465</li> <li>暗号化方法 SSL/TLS ↓</li> <li>□ セキュリティで保護されたパスワード認証 (SPA) でのログオンが必要</li> <li>メッセージ配信</li> <li>□ 既存のデータファイルを使用</li> </ul>                                                                                                    | サーバー 設定通知書記載の受信サーバー ポート                              | 995             |
| <ul> <li>□ セキュリティで保護されたパスワード認証 (SPA) でのログオンが必要</li> <li>送信メール</li> <li>サーバー 設定通知書記載の送信サーバー ポート 465</li> <li>暗号化方法 SSL/TLS </li> <li>□ セキュリティで保護されたパスワード認証 (SPA) でのログオンが必要</li> <li>メッセージ配信</li> <li>□ 既存のデータファイルを使用</li> </ul>                                                                                                    | ✔ このサーバーでは暗号化された接続 (SSL/TLS) が必要                     |                 |
| 送信メール<br>サーバー 設定通知書記載の送信サーバー ポート 465<br>暗号化方法 SSL/TLS 、<br>ロ セキュリティで保護されたパスワード認証 (SPA) でのログオンが必要<br>メッセージ配信<br>回 既存のデータ ファイルを使用                                                                                                    | セキュリティで保護されたパスワード認証 (SPA) でのログオン                     | が必要             |
| サーバー 設定通知書記載の送信サーバー ポート 465<br>暗号化方法 SSL/TLS ↓<br>□ セキュリティで保護されたパスワード認証 (SPA) でのログオンが必要<br>メッセージ配信<br>□ 既存のデータ ファイルを使用                                                                                                    | 送信メール                                                |                 |
| 9 八 ■ MARAWARE HOW A CHILY 1001<br>暗号化方法 SSL/TLS →<br>□ セキュリティで保護されたパスワード認証 (SPA) でのログオンが必要<br>メッセージ配信<br>□ 既存のデータ ファイルを使用                                                                                                    | サーバー 設定通知書記載の送信サーバー                                  | ポート 465         |
| 暗号化方法 SSL/TLS 、 <ul> <li>ロキュリティで保護されたパスワード認証 (SPA) でのログオンが必要</li> <li>メッセージ配信</li> <li>既存のデータ ファイルを使用</li> </ul>                                                                                                    |                                                      |                 |
| <ul> <li>□ セキュリティで保護されたパスワード認証 (SPA) でのログオンが必要</li> <li>メッセージ配信</li> <li>□ 既存のデータ ファイルを使用</li> </ul>                                                                                                    | 暗号化方法 SSL/TLS >                                      |                 |
| メッセージ配信  回 既存のデータ ファイルを使用                                                                                                    | <ul> <li>セキュリティで保護されたパスワード認証 (SPA) でのログオン</li> </ul> | が必要             |
| □ 既存のデータ ファイルを使用                                                                                                    | メッセージ配信                                              |                 |
| 金四                                                                                                    | □ 既存のデータ ファイルを使用                                     |                 |
| ◎炽                                                                                                    | 参照                                                   |                 |
|                                                                                                    |                                                      |                 |
|                                                                                                    |                                                      |                 |
|                                                                                                    | 前に戻る                                                 | 次へ              |
| 前に戻る                                                                                                    |                                                      |                 |
| <u>前に戻る</u> 次へ                                                                                                    |                                                      |                 |
| 前に戻る 次へ                                                                                                    |                                                      |                 |

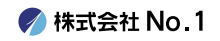

┃ 10. もう一度パスワード画面が表示されますが、 そのまま『接続』をクリックしてください。

| <u>(別のユーザー)</u> |
|-----------------|
| 6               |
|                 |
|                 |
|                 |
| 接続              |
|                 |

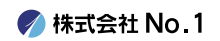

 $\times$ 

11.『アカウントが正常に追加されました』と 表示されますので『完了』をクリックしてください。 以上で設定は終了となります。

※Outlook mobileをスマートフォンにも設定するのチェックは外してください。

| 💁 Outlook                                                     |   |
|---------------------------------------------------------------|---|
| アカウントが正常に追加されました                                              |   |
| РОР                                                           |   |
|                                                               |   |
|                                                               |   |
|                                                               |   |
| 別のメール アドレスを追加                                                 |   |
| 別のメール アドレスを追加<br>メール アドレス 次                                   | ^ |
| 別のメール アドレスを追加<br>メール アドレス<br>詳細オプション へ                        | ^ |
| 別のメール アドレスを追加<br>メール アドレス<br>詳細オプション へ<br>ご 自分で自分のアカウントを手動で設定 | ^ |
| 別のメール アドレスを追加<br>メール アドレス<br>詳細オプション へ<br>ご 自分で自分のアカウントを手動で設定 | ^ |
| 別のメール アドレスを追加<br>メール アドレス 次                                   | ^ |

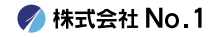